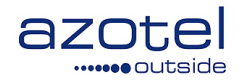

# AZOTEL S04-06 v004 (2017-10)

S04 – SIMPLer Operations Master Portal User Guide

Azotel Technologies Ltd, 3<sup>rd</sup> Floor, River House, Blackpool Park, Cork, Republic of Ireland.

> Azotel Canada Inc. 325 Vulcan Avenue NS B1P 5X1 Sydney Canada

Azotel Poland PLAC Powstancow Slaskich 17A/222 53-329 Wroclaw Poland

Phone (EMEA): +353-21-234-8100 Phone (North America): +1-312-239-0680 / +1-902-539-2665 Phone (Poland): +48-71-710-1530 Phone (UK): +44-20-719-3417 Phone (South Africa): +27-11-083-6900 Fax: +353-21-467-1699 info@azotel.com

> Azotel Confidential Proprietary © Azotel Technologies Ltd 2024

# Contents

| Contents                                                                                          | 2                 |
|---------------------------------------------------------------------------------------------------|-------------------|
| 1. Introduction                                                                                   | 3                 |
| <ol> <li>Master Portal Access</li></ol>                                                           | 4<br>4<br>5       |
| <ol> <li>Master Portal Search Tab</li></ol>                                                       | 8<br>8<br>8       |
| <ol> <li>Master Portal Statistics</li> <li>Statistics Tab: Overview</li> </ol>                    | .14<br>.14        |
| <ol> <li>Master Portal: Network Health</li></ol>                                                  | .16<br>.16<br>.17 |
| <ol> <li>Master Portal: Installers</li> <li>6.1. Installers Tab: Calendars</li> </ol>             | .18<br>.18        |
| <ol> <li>Master Portal: Sales</li> <li>Sales Tab: Calendars</li> </ol>                            | . 19<br>. 19      |
| <ol> <li>Master Portal: Users</li></ol>                                                           | .20<br>.20<br>.20 |
| 9. Master Portal: Reports<br>9.1. Reports Tab                                                     | .24<br>.24        |
| <ol> <li>Master Portal: Cronjobs</li> <li>10.1. Cronjobs Tab</li> </ol>                           | .25<br>.25        |
| Annex A:       References         A.1       Document References         A.2       Link References | .27<br>.27<br>.27 |
| Annex B: Definitions and abbreviations         B.1 Definitions         B.2 Abbreviations          | .28<br>.28<br>.28 |
| Annex C: Change history                                                                           | .29               |

# 1. Introduction

The "SIMPLer" platform is a comprehensive suite of business automation software spanning multiple functional areas across an operator's business. The Azotel Master Portal is an additional part of the platform that can be used for operators who have multiple instances (WISPs) to manage through the SIMPLer platform. In this case, each instance of SIMPLer has its own SIMPLer database, but all databases belonging to a particular operator can also be tracked from one central search page known as the Master Portal.

The purpose of this document is to explain the use of the Master Portal.

# 2. Master Portal Access

This section will describe the process of gaining and granting access to the Azotel Master Portal.

### 2.1. Master Portal: Login

If you have requested access to your Master Portal from Azotel support, you will receive an email, similar to the email shown in Fig. 2.1-1.

| noresponse@azotel.com                                                       |  |  |  |  |  |  |  |
|-----------------------------------------------------------------------------|--|--|--|--|--|--|--|
| to emmasadleir1, me 🖃                                                       |  |  |  |  |  |  |  |
| Welcome to Azotel SIMPLer Master Portal                                     |  |  |  |  |  |  |  |
| Here are your user details:<br>- Username: emmatest<br>- Password: c4fcfd16 |  |  |  |  |  |  |  |
| GROUP: all                                                                  |  |  |  |  |  |  |  |
| Your login URL is:<br>https://dome.com/d/lasterPortal/login.pl              |  |  |  |  |  |  |  |

Fig. 2.1-1: Master Portal Access Email

By clicking on the link provided at the bottom of the email, you can log in to the site with your temporary password as shown in Fig. 2.1-2.

| Authentication required |                           |  |  |  |  |  |
|-------------------------|---------------------------|--|--|--|--|--|
| Username                | emmatest                  |  |  |  |  |  |
| Password                | ••••••                    |  |  |  |  |  |
| Login<br>Forgotten      | your user ID or password? |  |  |  |  |  |

Fig. 2.1-2: Master Portal Login

You must immediately update your password to a new password of your choice, as shown in Fig. 2.1-3, and proceed to perform one final log in with the new credentials before gaining access to the system.

| Azotel | <b>Confidential Proprietary</b> |
|--------|---------------------------------|
| © Azo  | tel Technologies Ltd 2024       |

| This is your first | ogin. Please change your password to continue.: |  |
|--------------------|-------------------------------------------------|--|
| Password           | • • • • • • • •                                 |  |
| Confirm            | •••••                                           |  |
| Update             |                                                 |  |

Fig. 1.2-3: Password Change

Now you will arrive at the master portal. The default landing page is the "search" tab, with "customers" option selected as shown in Fig. 1.2-4.

| iser: emma<br>iroup: all          |              |                           | ε                               |        | te |
|-----------------------------------|--------------|---------------------------|---------------------------------|--------|----|
| Search Stats Neth Installer Sales | Users Logout |                           |                                 | _      |    |
|                                   | Search:      | o                         | perator Instances Avail         | able:  |    |
| Search Type Customers             | \$           | Server<br>demo.azotel.com | Instance<br>emma: Emma Instance | Search | Θ  |
| Customer Status                   |              | demo.azotel.com           | test: test instance             |        | Θ  |
| Status Change Date From           |              |                           |                                 |        |    |
| Status Change Date To             |              |                           |                                 |        |    |
| Search:                           |              |                           |                                 |        |    |
| View List / Search                |              |                           |                                 |        |    |

Fig. 1.2-4: Default Landing Page

### 2.2. Master Portal: Creating a User Account

To grant access to the Master Portal to another user in your business, you would need to navigate to the USERS tab in the Master Portal as shown in Fig. 2.2-1 and click the Add User button.

| U:<br>Gi | ser:<br>roup: | emma<br>all | а     |      |           |       |       |        |                                                          |
|----------|---------------|-------------|-------|------|-----------|-------|-------|--------|----------------------------------------------------------|
|          | Searc         | :h          | Stats | Neth | Installer | Sales | Users | Logout |                                                          |
|          |               |             |       |      |           |       |       |        | Manage Groups<br>Add User<br>Master Portal Add New User. |

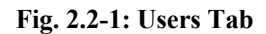

On the next page, enter:

- (a) User ID: Preferred user ID of the user. Note that this must be exactly the same as user ID in use for this user for their individual instance login. The field is case sensitive.
- (b) User Full Name: An informational field to provide more details about the user's full name.

#### Azotel Confidential Proprietary

- (c) **Email**: This must contain an active email address for the user, as it will be used to communicate password information. It will also be used for times when the user might forget their password, and it can be reset to the email on file.
- (d) Group: The group field will determine which instances the user will have access to. For example, in some cases an operator might have ten instances three in the UK, three in the USA and four in France. The operator could create groups so that regional managers would only have access to their own set of instances (i.e. EU, USA, etc). In the example below we have selected the group "all", so it will have access to all instances the operator has defined in the group "all".
- (e) Description / Notes: This is an informational field to add further details about the user.
- (f) Password: If this field is not populated, a random password will be automatically generated by the system.
- (g) Confirm: If you have entered a password manually you must confirm this entry a second time.
- (h) User Rights: All user rights are explained in the table below.

| User Right                               | Function                                                                                                   |
|------------------------------------------|----------------------------------------------------------------------------------------------------|
| Calendars – Access                       | Grants Access to the calendars section (installer tab)                                                     |
| Cronjobs - Access                        | Allows success to schedule automated scripts and reports                                                   |
| Groups – Access                          | Grants access to view the groups of instances available                                                    |
| Groups – Add                             | Grants access to create new groups independently                                                           |
| Groups – Modify                          | Grants access to modify new groups independently                                                           |
| Neth – Access                            | Grants access to the network health monitoring page                                                        |
| Reports - Access                         | Grants Access to Master Portal Report section                                                              |
| Sales – Access                           | Grants access to the sales tab                                                                             |
| Customers – Search                       | Grants access to the customer search tab                                                                   |
| Customers – IP                           | Allows operators to search by IP                                                                           |
| Customers – RADIUS                       | Allows operators to search by RADIUS details                                                               |
| Customers – Invoices                     | Allows operators to browse invoices on the portal                                                          |
| Customers – Maintenance                  | Allows operators to browse maintenance tickets on the portal                                               |
| Customers – Equipment                    | Allows operators to search by equipment details                                                            |
| Customers – Communities                  | Allows operators to search by community code                                                               |
| Customers – Sales                        | Allows operators to access sales items from the search tab                                                 |
| Customers – Migrate                      | Allows operators to migrate customers from one database to another                                         |
| Customers - Migrate Equipment            | Allows operators to migrate equipment from one database to another                                         |
| Customers - Stats                        | Allows access to stats                                                                                     |
| Settings – Disable Operator status check | If checked, the master portal will not check if an instance<br>is reachable before opening the search page |
| Stats – Access                           | Grants access to the statistics page (subscriber count, revenue)                                           |

| Users – Access       | Allows access to the users page to view other users   |
|----------------------|-------------------------------------------------------|
| Users – Add          | Allows access to the users page to add new users      |
| Users – Modify       | Allows access to the users page to modify other users |
| Users – Change Group | Azotel admin only                                     |
| Users – Admin        | Azotel admin only                                     |
|                      | T-11-1                                                |

Table 1

| See Fig. 2.2-2 for the "add user" page. | Once all fields have been populated, click the "add" button, and an email will be sent to |
|-----------------------------------------|-------------------------------------------------------------------------------------------|
| the user with the details.              |                                                                                           |

| \dd Master Portal User                                                                                                    |                   |                |               |             |               |           |            |                     |
|----------------------------------------------------------------------------------------------------|-------------------|----------------|---------------|-------------|---------------|-----------|------------|---------------------|
| User Details                                                                                                    |                   |                |               |             |               |           |            |                     |
| User ID                                                                                                    | emmatest          |                |               |             |               |           |            |                     |
| User Full Name                                                                                                    | Emma Test         |                |               |             |               |           |            |                     |
| Email                                                                                                    | emma@azotel.com   |                |               |             |               |           |            |                     |
| Group                                                                                                    | all 🗘             |                |               |             |               |           |            |                     |
| Description / Notes                                                                                                    |                   |                |               |             |               |           |            |                     |
|                                                                                                    |                   |                |               |             |               |           |            |                     |
|                                                                                                    |                   |                |               |             |               |           |            |                     |
| New password<br>If you do not specify a password, a new one will be automatically generate<br>User's details will be automatically sent to the email address provided | aq                |                |               |             |               |           |            |                     |
| Password                                                                                                    |                   |                |               |             |               |           |            |                     |
| Confirm                                                                                                    |                   |                |               |             |               |           |            |                     |
| Back Reset Add                                                                                                    |                   |                |               |             |               |           |            |                     |
| ser Rights                                                                                                    |                   |                |               |             |               |           |            |                     |
| calendars access 🥑                                                                                                    |                   |                |               |             |               |           |            |                     |
| groups access 🗹                                                                                                    | add 🗹 modify 🗹    |                |               |             |               |           |            |                     |
| neth access 🗹                                                                                                    |                   |                |               |             |               |           |            |                     |
| sales access 🧭                                                                                                    | in (2) and in (2) | levelees 🕫     | maintenana (7 | enviewent 🕫 |               | eales (7) | mineste (7 | minute equipment (* |
| search Customers                                                                                                    | ip 🥑 🛛 radius 🥑   | invoices 🖉     | maintenance 🕑 | edribment   | communities 🖉 | sales 🕑   | mgrate 🥑   | migrate equipment 🖉 |
| stats access a                                                                                                    |                   |                |               |             |               |           |            |                     |
| Jsers access 🗸                                                                                                    | add 🗸 modify 🖌    | change group 🗸 | admin 🖌       |             |               |           |            |                     |

Fig. 2.2-2: Add new User

# 3. Master Portal Search Tab

This section will describe the main functions available from the Master Portal Search tab.

### 3.1. Search Tab: General Navigation

Once you log in to the Master Portal you will be set to your assigned group, and this will determine which instances are available to browse from your page. On the right-hand-side of the search page, the Available Operator Instances are listed. Clicking on the instance name or on the blue arrow beside this entry will take you directly into the instance you wish to visit. See Fig. 3.1-1.

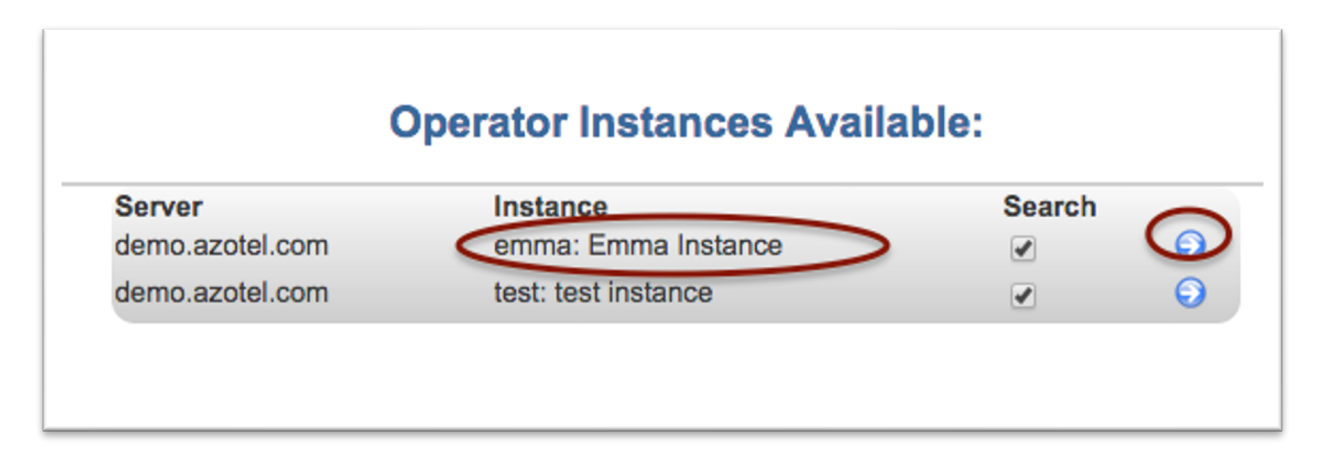

#### Fig. 3.1-1: Instances Available

On the left-hand-side, there are various options available for different types of searches/functions in the system. However, the default landing option is a customer search box.

| Search | Stats                      | Neth              | Installer        | Sales  | Users | Reports | Cronjobs | Logout |
|--------|----------------------------|-------------------|------------------|--------|-------|---------|----------|--------|
|        |                            |                   |                  | Search | :     |         |          |        |
|        | Search 1                   | Type Cu           | stomers          | \$     |       |         |          |        |
|        | Show Re                    | sults 20          | \$               |        |       |         |          |        |
|        | Customer St<br>Operator St | atus<br>atus curr | ¢<br>ent ¢       |        |       |         |          |        |
| S      | tatus Change Date F        | From 🛅 🤅          | \$               |        |       |         |          |        |
|        | Sea                        | arch:             | <b>v</b> _       |        |       |         |          |        |
|        |                            |                   | View List / Sear | ch     |       |         |          |        |

Fig. 3.1-2: Customer Search Options

3.2. Search Tab: Available Functions

From the master portal search page, a number of different functions are available to search/perform actions across the various databases as shown in Fig. 3.2-1.

| User: emma<br>Group: all |                   |                                                                              |                                                                                                    |                                                                                            |       |        |
|--------------------------|-------------------|------------------------------------------------------------------------------|----------------------------------------------------------------------------------------------------|--------------------------------------------------------------------------------------------|-------|--------|
| Search                   | Stats             | Neth                                                                         | Installer                                                                                               | Sales                                                                                      | Users | Logout |
|                          | Status (<br>Statu | Search Typ<br>Customer State<br>Change Date Fro<br>us Change Date T<br>Searc | Communi<br>Customer<br>Customer<br>Equipmer<br>Invoices<br>Maintena<br>Migrate C<br>Sales<br>sales forc | ities<br>r IP Addresses<br>r RADIUS Acco<br>rs<br>nt<br>nce<br>Customer<br>cquipment<br>re | unts  |        |
|                          |                   |                                                                              | 🔍 🥄 View I                                                                                              | List / Search                                                                              |       |        |

Fig. 3.2-1: Search Options

(a) **Communities**: This function allows the operator to search by customers by their community code. The community code is assigned (optional) when adding a customer to SIMPLer and some operators will group customers according to these codes. The search function allows operators to run searches on the various codes in use. See Fig. 3.2-a.

| Search Type        | Communities \$     |
|--------------------|--------------------|
| Search:            | code1              |
|                    | Siew List / Search |
|                    |                    |
|                    |                    |
| Communities Search | n Results (10 / 0) |
| Instance           | Community Code     |

Fig. 3.2-a: Community Code Search

(b) **Customer IP Addresses:** Allows operators to find customers with a specific IP address assigned and determine which instance they are located in. Clicking on the blue arrow next to the customer will take you directly to their instance and record. See Fig. 3.2-b.

| Search Type<br>Customer Status<br>Status Change Date From<br>Status Change Date To<br>Search<br>P Search Results (11 / | Customer IP Addresses<br>+<br>+<br>10.101.83.7<br>• View List / Search<br>1) | \$             |                              | Server<br>demo.azotel.com<br>demo.azotel.com | Instance<br>emma: Emma Instance<br>test: test instance | Search<br>e<br>Search<br>Search<br>Sea | and the second second se |
|----------------------------------------------------------------------------------------------------|------------------------------------------------------------------------------|----------------|------------------------------|----------------------------------------------|--------------------------------------------------------|----------------------------------------------------------------------------------------------------|----------------------------------------------------------------------------------------------------|
| Instance                                                                                                    | CustomerID                                                                   | Nickname       | Gateway                      | Equipment IP                                 | Customer IP                                            | $\bigcirc$                                                                                                    | i.                                                                                                    |
| test: test instance                                                                                                    | 10971                                                                        | EmmaEUP<br>Res | Noida<br>sult Page: <u>1</u> |                                              | 10.101.83.7                                            |                                                                                                    |                                                                                                    |

Fig. 3.2-b: IP Address Search

(c) **Customer RADIUS Accounts**: This function allows operators to search for a customer within the master portal by their RADIUS credentials. For example, a RADIUS username assigned. See Fig. 3.2-c.

| Search Type                                                         | Customer RADIUS A | ccount: \$     |                              | Server<br>demo.azotel.com | Instance<br>emma: Emma Instance | Search<br>🕑 | Θ |
|---------------------------------------------------------------------|-------------------|----------------|------------------------------|---------------------------|---------------------------------|-------------|---|
| Customer Status<br>Status Change Date From<br>Status Change Date To |                   |                |                              | demo.azotel.com           | test: test instance             | 2           | Θ |
| Search:                                                             | emma_testuser     |                |                              |                           |                                 |             |   |
| adius Search Results (11                                            | / 1)              |                |                              |                           |                                 |             |   |
| nstance                                                             | CustomerID        | Nickname       | Gateway                      | RADIUS Username           | RADIUS Password                 |             |   |
| emma: Emma Instance                                                 | 2                 | radiuscustomer | Radius / Hotspot - Recurring | emma_testuser             | test                            |             | 9 |
|                                                                     |                   |                | Result Page: <u>1</u>        |                           |                                 |             |   |

Fig. 3.2-c: RADIUS Details Search

(d) **Customers:** Allows operators to search for customers across multiple databases using a name, invoicing ID, customer ID or nickname. Clicking on the blue arrow next to the customer will take you to the customer account in the correct instance. See Fig. 3.2-d.

|                                       |                                                          |           | Search     | 1:          |         |                         |
|---------------------------------------|----------------------------------------------------------|-----------|------------|-------------|---------|-------------------------|
|                                       | Search Type                                              | Customers | \$         |             |         |                         |
| Status C<br>Status                    | Customer Status c<br>hange Date From<br>s Change Date To | urrent ¢  |            |             |         |                         |
|                                       | Search:                                                  | ohn Doe   | arch       |             |         |                         |
| ustomers Sea                          | rch Results (1.                                          | .7 / 7)   | Niekname   | InvoicingID | Statuc  | Email                   |
| Instance                              | 10933                                                    | Name      | teliobdoe  | teliobdoe   | Status  | Email<br>pawel@azotel.( |
| test: test instance                   | 10934                                                    | John Doe  | te1johdoe1 | te1johdoe1  | current | pawel@azotel.c          |
| test: test instance                   | 10935                                                    | John Doe  | te1johdoe2 | te1johdoe2  | current | pawel@azotel.c          |
| test: test instance                   | 10936                                                    | John Doe  | te1johdoe3 | te1johdoe3  | current | pawel@azotel.c          |
| · · · · · · · · · · · · · · · · · · · |                                                          |           |            |             |         |                         |

#### Fig. 3.2-d: Customer Search

(e) **Equipment**: Allows operators to search across different databases by equipment. The equipment might be assigned to a customer as a CPE, or in stock. See Fig. 3.2-e.

|                     |                    | Search:            |               |     |        | Ор                                           | able:                                                  |           |   |
|---------------------|--------------------|--------------------|---------------|-----|--------|----------------------------------------------|--------------------------------------------------------|-----------|---|
| Search Type         | Equipment          | \$                 |               |     |        | Server<br>demo.azotel.com<br>demo.azotel.com | Instance<br>emma: Emma Instance<br>test: test instance | Search    | 0 |
| Search:             |                    |                    |               |     |        |                                              |                                                        |           |   |
|                     | Siew List / Search |                    |               |     |        |                                              |                                                        |           |   |
|                     |                    |                    |               |     |        |                                              |                                                        |           |   |
| quipment Searc      | h Results (120 / 9 | 940)               |               |     | I      |                                              |                                                        |           |   |
| Instance            | Equipment ID       | Equipment Nickname | IP            | MAC | Status | Customer Name                                | Customer Nickname                                      | Site      |   |
| emma: Emma Instance | 1                  | MIKROTIK1          | 84.203.220.37 |     | use    |                                              |                                                        | Azotel HQ | Ð |
| emma: Emma Instance | 2                  | SM1                | 10.156.104.2  |     | use    | Demo WIB Customer                            | wibcustomer                                            |           | 6 |

#### Fig. 3.2-e: Equipment Search

(f) **Invoices**: Allows operators to search for invoices across multiple databases using customer identifiers or invoice numbers. See Fig. 3.2-f

| Search Stats        | Neti                 | h Install    | er Sales       | Users              | Logout     | _  |
|---------------------|----------------------|--------------|----------------|--------------------|------------|----|
|                     |                      |              | Search         | :                  |            |    |
| Search Type         | Invoices             |              | \$             |                    |            |    |
| Search:             | 1234<br>Sview List / | Search       |                |                    |            |    |
| Invoices Search R   | esults (1.           | .20 / 48)    |                |                    |            |    |
| Instance            | Invoice No           | Invoice Date | Payment Status | Customer Invoicing | gID Phone  |    |
| emma: Emma Instance | 4                    | 2012-09-07   | paid           | ac1demhot          | 021234810  | D  |
| test: test instance | 11234                | 2011-04-28   | paid           | SusanCusick        | 031 226 87 | 76 |

Fig. 3.2-f: Invoice Search

(g) Maintenance: Allows operators to search for maintenance tickets across multiple databases using customer identifiers or ticket numbers. See Fig. 3.2-g.

|                       |         |                    | Search:   |        |          |      |
|-----------------------|---------|--------------------|-----------|--------|----------|------|
| Search Ty             | Main    | tenance            | ¢         |        |          |      |
| Date Reported Fro     | m 🔳 🗌   | \$                 |           |        |          |      |
| Date Reported         | īo 🔳 🗌  | \$                 |           |        |          |      |
| Prior                 | ty      | \$                 |           |        |          |      |
| Stat                  | JS open | <b>+</b>           |           |        |          |      |
| Ту                    | be      | \$                 |           |        |          |      |
| Searc                 | :h:     |                    |           |        |          |      |
|                       |         | /iew List / Search |           |        |          |      |
| laintenance Search F  | Results | s (120 / 116)      |           |        |          |      |
| Instance Is           | sue No  | Date Reported      | Title     | Status | Priority | Cus  |
| emma: Emma Instance 3 |         | 2014-11-27         | TEST ONLY | open   | 3        | Test |
| emma: Emma Instance 4 |         | 2014-11-27         | test      | open   | 3        | Test |
| emma: Emma Instance 5 |         | 2014-11-27         | test      | open   | 3        | Test |
| emma: Emma Instance 6 |         | 2014-11-27         | TEST ONLY | open   | 3        | Test |

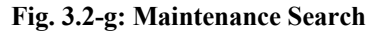

(h) **Migrate Customer**: Allows operators to migrate customer records from one instance to another. This process is to be used with care, if the customer traffic shaping was done through SIMPLer, as the customer will need to have new network details assigned manually in his new instance (WIB, IP address, etc). See Fig. 3.2-h.

| Azotel Confidential Proprietary |
|---------------------------------|
| © Azotel Technologies Ltd 2024  |

| Search      | Stats           | Neth Installe   | er Sales     | Users     | Logout       |                                                                                                    |
|-------------|-----------------|-----------------|--------------|-----------|--------------|----------------------------------------------------------------------------------------------------|
| Searc       | ch Type Migrate | Customer        | Search:      |           |              | The page at https://demo.azotel.com says:<br>Do you really want to migrate the customer to other<br>instance?<br>Note: |
|             | Search: emma    | / List / Search |              |           |              | required to assign a gateway and a bucket to it Cancel OK                                                              |
| Migrate Sea | CustomerID      | (18 / 8)        | Invoicing ID | Status    | Name         | Address                                                                                                    |
| emma 🛊      | 29              | 09876           | 09876        | installed | Emma Test    |                                                                                                    |
| test 🗘      | 10833           | Curry786        | EmmaCurry    | post      | Emma Curry   | Bahnhofstrasse 135, , Gossau, , 9201                                                                                   |
| emma 💠      | 10916           | EmmaTest1       | EmmaTest1    | post      | Emma Test    | River House, , Cork, Cork                                                                                              |
| test \$     | 10919           | EmmaSadleir     | EmmaSadleir  | current   | Emma Sadleir | River House, Blackpool Retail Park, Cork, Cork, Cork, Alabama                                                          |

Fig. 3.2-h: Migrate Customer

(i) **Sales:** Allows operators to search across multiple instances for sales opportunities that have been created. See Fig. 3.2-i.

|                     |          |                          | Search:                                |              |                                |          |                          |                                              | Operator Instances Available:                                         |                               |
|---------------------|----------|--------------------------|----------------------------------------|--------------|--------------------------------|----------|--------------------------|----------------------------------------------|-----------------------------------------------------------------------|-------------------------------|
| Search T            | ype Sale | es                       | \$                                     |              |                                |          |                          | Server<br>demo.azotel.com<br>demo.azotel.com | Instance Search<br>emma: Emma Instance 🖉 🕤<br>test: test instance 🧭 🕤 |                               |
| Sea                 | arch:    | View List / Search       |                                        |              |                                |          |                          |                                              |                                                                       |                               |
|                     |          |                          |                                        |              |                                |          |                          |                                              |                                                                       |                               |
| ales Search         | Result   | s (14 / 4)               |                                        |              |                                |          |                          |                                              |                                                                       |                               |
| nstance             | Issue No | Date Reported            | Title                                  | Status       | State                          | Priority | Customer Name            | Customer Nickname                            | Description                                                           |                               |
| est: test instance  | 1        | 2015-03-19               | 100 Mbps Dedicated Circuit - Unlimited | open         | 003_IG                         | 3        | scott alerding           | LANET00000038                                | Scott is asking to upgrade to a 100 Mbps dedicated circuit.           |                               |
|                     |          |                          |                                        |              |                                |          |                          |                                              |                                                                       | Ð                             |
| est: test instance  | 2        | 2015-04-16               |                                        | open         | 001_Target_L1                  | 3        | Doris Sisson             | Sisson401                                    | test                                                                  | <b>(</b> )                    |
| test: test instance | 2<br>3   | 2015-04-16<br>2015-04-16 |                                        | open<br>open | 001_Target_L1<br>001_Target_L1 | 3<br>3   | Doris Sisson<br>Kim Test | Sisson401<br>KimTest1                        | test                                                                  | <ul><li>)</li><li>)</li></ul> |

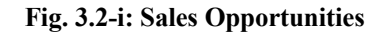

(j) Sales Force: This option has been decommissioned.

# 4. Master Portal Statistics

This section will describe the main functions available from the Master Portal Statistics (stats) tab.

### 4.1. Statistics Tab: Overview

The statistics tab in the SIMPLer master portal shows a breakdown of figures per instance, and also a total across the various instances for the following:

(a) Monthly Revenue: Shows monthly revenue by customer type (i.e business, residential). See fig. 4.1-a.

| Monthly Revenue |                     |                           |              |  |  |  |
|-----------------|---------------------|---------------------------|--------------|--|--|--|
|                 | test: test instance | emma:<br>Emma<br>Instance | Total        |  |  |  |
| total           | 1,822,346.96        | 1,200.00                  | 1,823,546.96 |  |  |  |
| gov             | 89.99               | 0.00                      | 89.99        |  |  |  |
| competitor      | 0.00                | 0.00                      | 0            |  |  |  |
| other           | 0                   |                           |              |  |  |  |
| supplier        | 0.00                | 0.00                      | 0            |  |  |  |
| business        | 360,170.00          | 0.00                      | 360,170      |  |  |  |
| home            | 1,442,036.97        | 1,200.00                  | 1,443,236.97 |  |  |  |
| reseller        | 0.00                | 0.00                      | 0            |  |  |  |
| partner         | 20,050.00           | 0.00                      | 20,050       |  |  |  |

#### Fig. 4.1-a: Monthly Revenue

(b) **Other Statistics:** Shows number of sites, number of customer waiting for install, number of cancellation requests and average revenue per user. See fig. 4.1-b.

|                          | Other Statistics    |                           |           |
|--------------------------|---------------------|---------------------------|-----------|
|                          | test: test instance | emma:<br>Emma<br>Instance | Total     |
| sites                    | 27                  | 1                         | 28        |
| waiting for install      | 53                  | 11                        | 64        |
| cancelation requests     | 0                   | 0                         | 0         |
| average revenue per user | 13,205.41           | 120.00                    | 12,321.26 |

#### Fig. 4.1-b: Other Statistics

(c) Active Subscribers: Shows active (current) subscribers by customer type. See fig. 4.1-c.

|            | Active Subscribe    | rs                  |       |
|------------|---------------------|---------------------|-------|
|            | test: test instance | emma: Emma Instance | Total |
| total      | 138                 | 10                  | 148   |
| gov        | 1                   | 0                   | 1     |
| competitor | 0                   | 0                   | 0     |
| other      | 10                  | 2                   | 12    |
| supplier   | 0                   | 0                   | 0     |
| business   | 22                  | 0                   | 22    |
| home       | 103                 | 8                   | 111   |
| reseller   | 0                   | 0                   | 0     |
| partner    | 2                   | 0                   | 2     |

Fig. 4.1-c: Active Subscribers

# 5. Master Portal: Network Health

This section will describe the main functions available from the Master Portal Network Health (Neth) tab. The Network Health tab in the SIMPLer Master Portal shows a breakdown of network health information, in both map and text form.

### 5.1. Neth Tab: Links to Individual Instances

On the Neth tab, you will find a link to the following information for each instance, as shown in Fig. 5.1-1:

- (a) Log: The Log button will pull up the network monitoring page for only the WISP selected. An example is shown in Fig. 5.1-2.
- (b) **Map:** The map button will pull up the map tab for the instance selected. It will show details of sites failing. See Fig. 5.1-3.

| Search | Stats | Neth | Installer | Sales      | Users     | Logout        | _         | _   | _   |   |
|--------|-------|------|-----------|------------|-----------|---------------|-----------|-----|-----|---|
|        |       |      |           |            |           | Operator I    | nstances: |     |     |   |
|        |       |      | Server    |            | Instan    | ce            |           |     |     | - |
|        |       |      | demo.a    | azotel.com | emma:     | Emma Instance |           | Log | Map |   |
|        |       |      | demo.a    | azotel.com | test: tes | st instance   | (         | Log | Map |   |
|        |       |      |           |            |           |               |           |     | -   |   |

#### Fig. 5.1-1: Log / Map Buttons

| the page                                 | every 300 \$                                                                      | seconds                                                                                                    |                                                                                                    |                                                                                                    |                                                                                                    |
|------------------------------------------|-----------------------------------------------------------------------------------|----------------------------------------------------------------------------------------------------|----------------------------------------------------------------------------------------------------|----------------------------------------------------------------------------------------------------|----------------------------------------------------------------------------------------------------|
| demo.azotel.c<br>2015-08-11 1<br>hitor ? | <u>xom</u><br>3:09:31                                                             |                                                                                                    |                                                                                                    |                                                                                                    |                                                                                                    |
| WIB ?<br>name                            | WIB ?<br>Public IP                                                                | Operator ?                                                                                                    | Active ?<br>Subscribers                                                                                                    | Started failing ?                                                                                                    | Failure Description ?                                                                                                    |
| Test WIB                                 | 84.203.220.34                                                                     | emma                                                                                                    | 1                                                                                                    | 11 Nov 2013 16:31:55                                                                                                    | Critical Failure: Cannot                                                                                                    |
|                                          |                                                                                   | emma                                                                                                    | 1                                                                                                    |                                                                                                    |                                                                                                    |
|                                          |                                                                                   |                                                                                                    |                                                                                                    |                                                                                                    |                                                                                                    |
| Health Mo                                | onitor ?                                                                          |                                                                                                    |                                                                                                    |                                                                                                    |                                                                                                    |
|                                          | the page<br>demo.azotel.c<br>2015-08-11 1<br>iitor ?<br>WIB ?<br>name<br>Test WIB | the page every       300 \$         demo.azotel.com       2015-08-11 13:09:31         iitor ?       WIB ? NUB ? NUB ?         mame       Public IP         Test WIB       84.203.220.34 | the page every 300 \$ seconds<br>demo.azotel.com<br>2015-08-11 13:09:31<br>itor ?<br>WIB ? WIB ? Operator ?<br>MIB ? Public IP<br>Test WIB 84.203.220.34 emma<br>emma | the page every 300 + seconds<br>demo.azotel.com<br>2015-08-11 13:09:31<br>itor ?<br>WIB ? WIB ? Operator ? Active ?<br>subscribers<br>Test WIB 84.203.220.34 emma 1<br>emma 1 | the page every 300 + seconds<br>demo.azotel.com<br>2015-08-11 13:09:31<br>itor ?<br>WIB ? WIB ? Operator ? Active ? Started failing ?<br>MIB ? Public IP Operator ? Active ?<br>Test WIB 84.203.220.34 emma 1 11 Nov 2013 16:31:55<br>emma 1 |

Fig. 5.1-2: Log Example

Azotel Confidential Proprietary © Azotel Technologies Ltd 2024

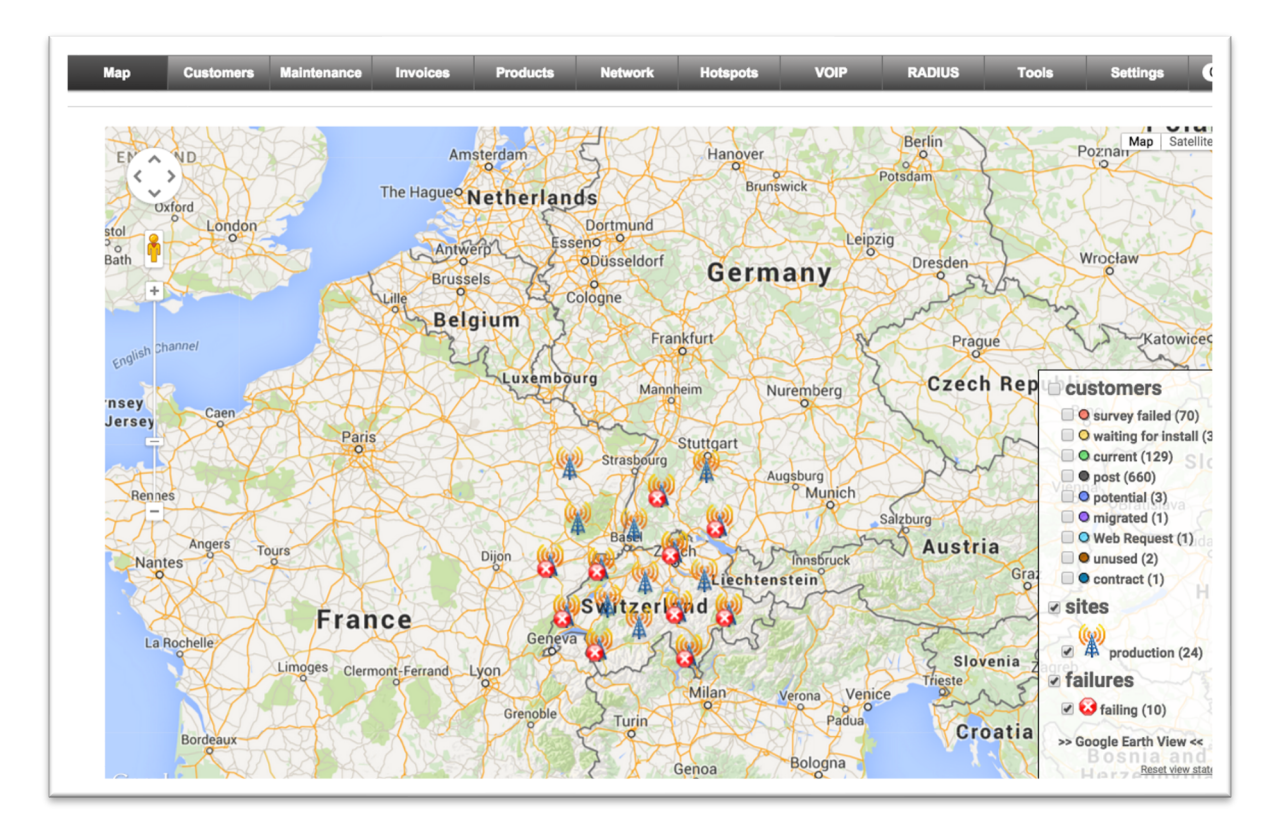

#### Fig. 5.1-3: Map Example

#### 5.2. Neth Tab: Global Neth Information

Operators can also view a section on the Neth tab, that is showing a map of global failures, across the instances, and a log showing failing devices across all instances. See Fig. 5.1-1.

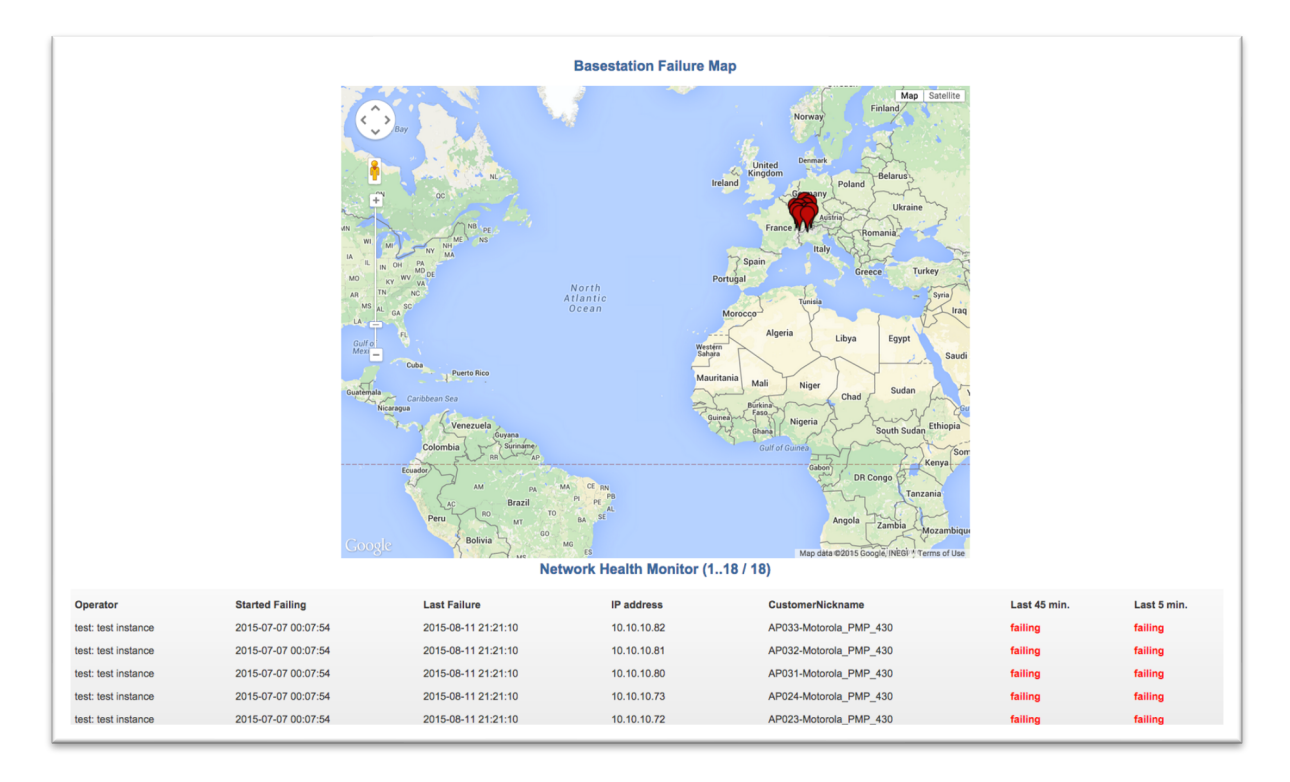

Fig. 5.2-1: Global Neth Information

Azotel Confidential Proprietary © Azotel Technologies Ltd 2024

# 6. Master Portal: Installers

This section will describe the main functions available from the Master Portal Installers tab.

## 6.1. Installers Tab: Calendars

The main function of the installers tab is to see and synchronize any calendars you might have on file for the various instances. See Fig. 6.1-1.

| User: emma<br>Group: all | a     |      |           |       |          |                |              |
|--------------------------|-------|------|-----------|-------|----------|----------------|--------------|
| Search                   | Stats | Neth | Installer | Sales | Users    | Logout         |              |
|                          |       |      |           |       |          |                |              |
| Choose Calen             | dar:  |      |           |       | Synchron | ize Calendar   | and SIMPLer: |
| Area 1                   |       | \$   |           |       | Synchro  | onize Calendar | $\supset$    |

Fig. 6.1-1: Installers – Calendar

# 7. Master Portal: Sales

This section will describe the main functions available from the Master Portal Sales tab.

# 7.1. Sales Tab: Calendars

The main function of the sales tab is to see any sales calendars you might have on file for the various instances. See Fig. 7.1-1.

| User: <b>emm</b><br>Group: <b>all</b> | Ia               |                  |                   |       |       |        |
|---------------------------------------|------------------|------------------|-------------------|-------|-------|--------|
| Search                                | Stats            | Neth             | Installer         | Sales | Users | Logout |
| Note: There ar                        | e no calendars o | currently config | ured in the syste | əm.   |       |        |

Fig. 7.1-1: Sales – Calendar

# 8. Master Portal: Users

This section will describe the main functions available from the Master Portal Users tab.

### 8.1. Users Tab: Add / Modify Users

By clicking on the Users Tab you will land on a page showing all users currently in the master portal under your group. If you have the rights to modify any of the users you can do so by clicking on the blue arrow beside their user account as shown in Fig. 8.1-1. Once on the user's page you can update rights or other details and click "update" to register any changes.

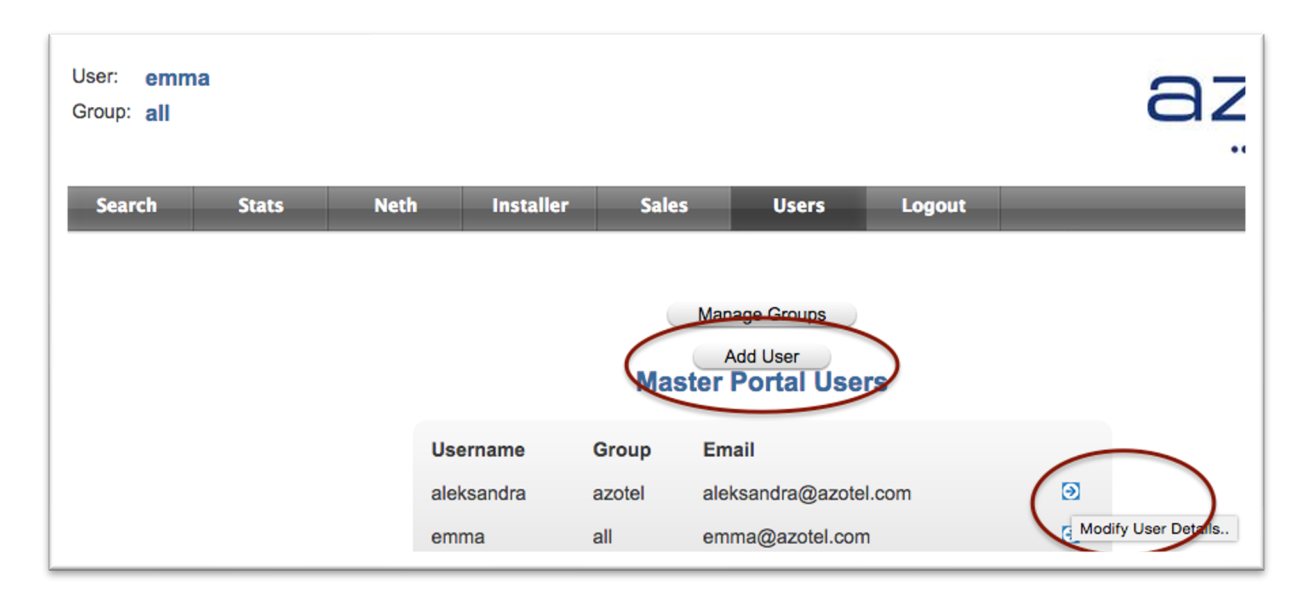

Fig. 8.1-1: Master Portal – Users

To add a new user, simply click the Add User Button shown in Fig. 7.1-1 and proceed with the instructions outlined in section 2.2, earlier in this document.

#### 8.2. Users Tab: Manage Groups

The second function available on the Master Portal is the "Manage Groups" function. Once on the Users tab click on the "manage groups" button as shown in Fig. 8.2-1.

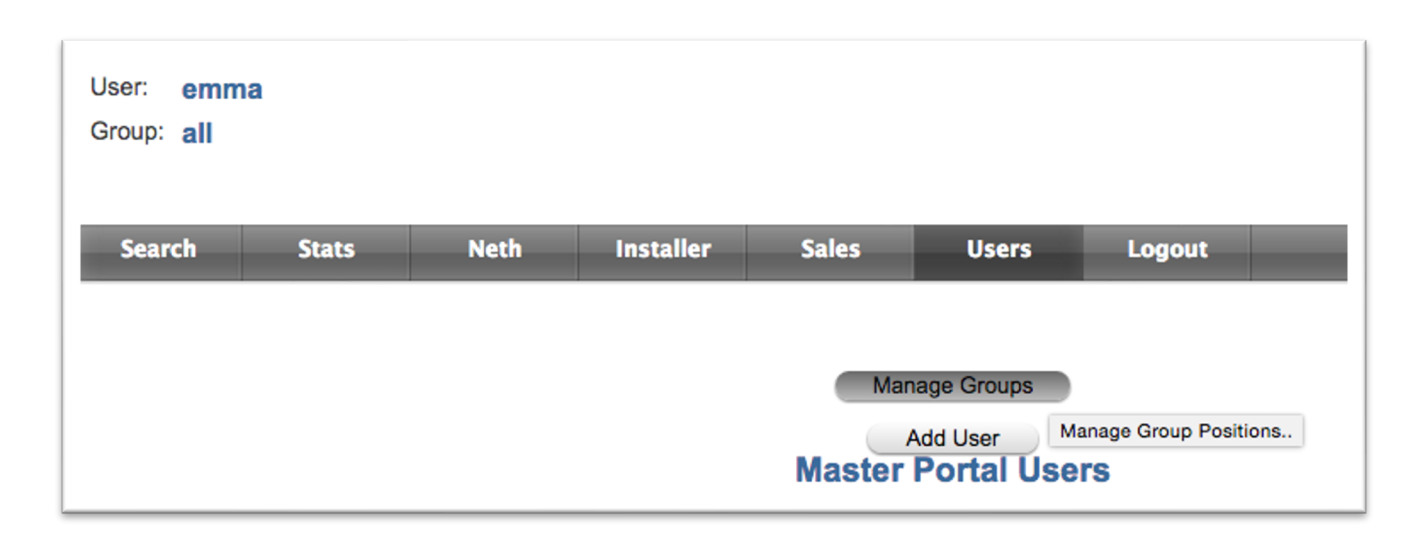

Fig. 8.2-1: Users – Manage Groups

To modify an existing group, simply click on the blue arrow beside the group name as shown in Fig. 8.2-2.

| Neth | Installe      | er Sale  | s User                 | s Logout    |                                  |
|------|---------------|----------|------------------------|-------------|----------------------------------|
|      |               |          |                        |             |                                  |
|      |               |          | Manage Users           | ion         |                                  |
|      |               | Master P | ortal Group            | o Positions |                                  |
|      | Group<br>Name | Operator | Label                  | Server      |                                  |
|      | all           | emma     | emma: Emma<br>Instance | demo.azot   | el.com 🖸<br>Modify Group Details |

Fig. 8.2-2: Users - Manage Groups - modify group

From here you will have the option to:

- (a) Delete the group by clicking on the Delete button in Fig. 8.2-3.
- (b) Re-name the "label" field and click update, as per Fig. 8.2-3.

| Modify Master Por | tal Group Position |
|-------------------|--------------------|
| Operator          | emma               |
| Label             | Emma Instance      |
| Server            | demo.azotel.com    |
|                   |                    |
| Back Delete       | Reset Update       |

Fig. 8.2-3: Modify / Delete Group

To add a NEW group, click on the "Add Group Position" button as shown in Fig. 8.2-4.

| Neth | Installer | Sales            | Users          | Logout             |
|------|-----------|------------------|----------------|--------------------|
|      |           |                  |                |                    |
|      |           | Ma               | nage Users     |                    |
|      | Ma        | Add Caster Porta | Group Position | New Group Position |

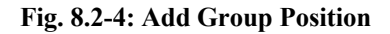

At this point you may proceed to add the following information:

- (a) **Group Name**: The name of the group of instances. For example if you are grouping the instances by region, in order to grant access to UK users only to the UK instances, you would name it appropriately (i.e. EWC\_UK)
- (b) **Operator**: Must match the exact WISP ID used in your instance, and should be lower case.
- (c) Label: Usually the WISP ID is short (i.e. ewc) and operators might wish to elaborate on the full company name, so they could enter some free text here, such as Emma WISP Communications.
- (d) Server: the server name of the instance you are using (i.e. the URL you use to log in to the instance).

| User: <b>emma</b><br>Group: <b>all</b> | I           |            |                                |           |       |        |
|----------------------------------------|-------------|------------|--------------------------------|-----------|-------|--------|
| Search                                 | Stats       | Neth       | Installer                      | Sales     | Users | Logout |
| Add Master                             | r Portal Gr | oup Positi | ion                            |           |       |        |
| Operator                               |             | ew         | d                              |           |       |        |
| Label<br>Server                        |             | Em         | ma WISP Commu<br>no.azotel.com | nications |       |        |
| Back                                   | Reset       | Add        |                                |           |       |        |

Fig. 8.2-5: Add Group Position Details

Once all information has been added you can click "add" to add the group. Proceed with adding further instances to the group by repeating the process exactly for the next instance. Assign specific users to appropriate groups as described in section 2.2.

# 9. Master Portal: Reports

This section will describe the main functions available from the Master Portal Reports tab.

### 9.1. Reports Tab

A number of reports have been requested by Master Portal users and these have been captured under the reports tab so that all users can have access if desired.

| Search         | Stats     | Neth   | Installer        | Sales           | Users | Reports | Cronjobs | Logout |
|----------------|-----------|--------|------------------|-----------------|-------|---------|----------|--------|
|                |           |        |                  |                 |       |         |          |        |
| Report Setting | gs        |        |                  |                 |       |         |          |        |
| Report         |           |        |                  | ¢               |       |         |          |        |
|                |           |        |                  |                 |       |         |          |        |
| Generate       | Export to | XLS AL | to Email Reports | - Setup Cronjob |       |         |          |        |
|                |           |        |                  |                 |       |         |          |        |

#### Fig. 9.1-1: Master Portal – Reports

The reports can be accessed by using the "report" drop down menu. Select the report you would like to view and choose to click on any of the below mentioned buttons:

- Generate: generates the report so that the operator can view it on the screen.
- Export to XLS: generates the report in XLS format.
- Auto Email Reports Setup Cronjob: allows operators to schedule the report to arrive in XLS format to an email or emails of their choice on days of their choice.

|                 | Ticket Numbe                               | r (by ticket type)                 |    |   |  |
|-----------------|--------------------------------------------|------------------------------------|----|---|--|
| Report Setting: | Ticket Numbe<br>Ticket Numbe<br>EUP logins | r (by owner & type<br>r (by owner) | 3) |   |  |
| Report          | <ul> <li>Ticket Number</li> </ul>          | r (by instance)                    |    | ÷ |  |

Fig. 9.1-2: Master Portal – Report Types

Azotel Confidential Proprietary © Azotel Technologies Ltd 2024

# 10. Master Portal: Cronjobs

This section will describe the main functions available from the Master Portal Cronjobs tab.

#### 10.1. Cronjobs Tab

A number of reports have been requested by Master Portal users and these have been captured under the reports tab so that all users can have access if desired. These reports can also be scheduled to arrive to specified email addresses on certain days and times, using the Cronjobs tab.

| Search      | Stats Neth     | Installer Sales | Users | Reports | Cronjobs   | Logout |  |
|-------------|----------------|-----------------|-------|---------|------------|--------|--|
|             |                |                 |       |         |            |        |  |
| Back Up     | date Cronjobs  |                 |       |         |            |        |  |
|             |                |                 |       |         |            |        |  |
|             |                |                 |       |         |            |        |  |
|             |                |                 |       |         |            |        |  |
| utomated S  | cripts         |                 |       |         |            |        |  |
| utomated So | cripts<br>Hour | Minute          |       | Day     | y of Month |        |  |

Fig. 10.1-1: Master Portal – Cronjobs

To add a new entre to the Cronjobs table please click "add blank row".

|             |                 | 54165  | Users K | eports Cronjoi | os Lo |
|-------------|-----------------|--------|---------|----------------|-------|
|             |                 |        |         |                |       |
| Back U      | Ipdate Cronjobs |        |         |                |       |
|             |                 |        |         |                |       |
| lutomated S | cripts          |        |         |                |       |
| lame        | Hour            | Minute |         | Day of Month   |       |
|             |                 |        |         |                |       |

Fig. 10.1-2: Master Portal – Cronjobs: Add Blank Row

Next, the script called "Auto Email Reports" will appear in the left hand side of the table.

Azotel Confidential Proprietary © Azotel Technologies Ltd 2024 In the hour and minute columns, select the time the report should run. "1" "0" would mean 1am and "13" "0" would mean 1pm for example.

Choose the day of month for the script to run. Every day would be entered as "Every day": to "Every day". Whereas only the 1<sup>st</sup> of the month would be entered as "1" to "1". The 1<sup>st</sup> to the 3<sup>rd</sup> would be entered as "1" to "3".

In the "month" and "weekday" columns please select the month and weekdays this report should run. Usually these are left with "all" to "all" but some operators may wish to run a report "Monday" to "Friday", or "Wednesday" to "Wednesday".

From the right hand side of the table you must select the exact report you would like to schedule from the drop-down beside "select report", and enter the email address the report should go to under "Email Address". Separate multiple email addresses with a comma only.

| Back Update Cronjobs       |     |     | 11.25.asta                         | u vill ha analiad ach it var anna dha 11  | adata Casaishal kuthan     |                                                  |
|----------------------------|-----|-----|------------------------------------|-------------------------------------------|----------------------------|--------------------------------------------------|
| Automated Scripts          |     |     | Wouldcatton                        | s will be applied only if you press the U |                            |                                                  |
| Name Auto Email Reports \$ | 1 ¢ | 0 ¢ | Day of Month<br>From: Every day \$ | Month<br>From: All ‡                      | Weekday<br>From: Monday \$ | Optional Select Report: Ticket Number (by owner) |
| ,                          |     |     | To: Every day \$                   | To: All \$                                | To: Friday \$              | Email Address: emma@azotel.com                   |

#### Fig. 10.1-3: Master Portal – Cronjobs: Schedule Script

Click "Update Cronjobs" to register the script change.

# Annex A: References

### A.1 Document References

### A.2 Link References

[L1] <u>http://www.azotel.com/</u> Azotel homepage.

. .

[L2] <u>https://<servername>.azotel.com/</u> Access to SIMPLer system.

# Annex B: Definitions and abbreviations B.1 Definitions

### **B.2** Abbreviations

For the purposes of the present document, the following abbreviations apply:

SIMPLer Azotel's integrated Operators platform

# Annex C: Change history

| Change history |           |                                                           |     |     |  |  |  |  |  |
|----------------|-----------|-----------------------------------------------------------|-----|-----|--|--|--|--|--|
| Date           | Author(s) | Subject/Comment                                           | Old | New |  |  |  |  |  |
| 10-Aug-15      | Emma      | Original                                                  | n/a | 001 |  |  |  |  |  |
| 13-Aug-15      | Emma      | Reviewed                                                  | 001 | 002 |  |  |  |  |  |
| 06-Oct-15      | Emma      | Corrected Formatting/Numbering                            | 002 | 003 |  |  |  |  |  |
| 18-Oct-17      | Emma      | Reviewed Doc and updated with recent feature enhancements | 003 | 004 |  |  |  |  |  |